Vejleding til aktivering/ inaktivering af personkode profiler

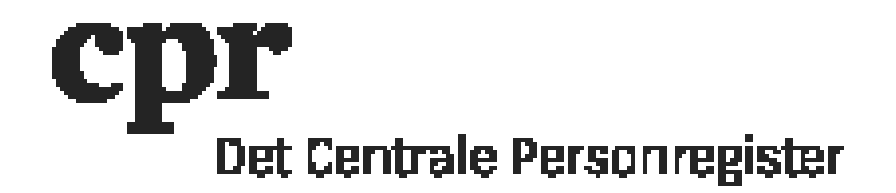

## Vejleding til aktivering/inaktivering af personkode profiler

DAP-administrator kan aktivere/inaktivere personkode profiler, f.eks. 100 (ajourføring), 140 (sletning af abonnement) og 127 (adgang til loggen). OBS: Profil 100 og profil 140 kan ikke være aktive på en personkode på samme tid.

OBS: DAP-administrator kan <u>ikke</u> tilføje/fjerne personkode profil 200 (DAPadministratorrettigheder). DAP-administrator skal oprettet en sag i <u>CPR Servicedesk</u> hvor det oplyses hvilken personkode, som profil 200 ønskes tilføjet til/fjernet fra.

Aktivering/inaktivering af personkode profiler:

- 1. Log ind med din personkode her: https://gws.cpr.dk/cpr-online-gws
- 2. I menuen til venstre, klik på "DAP" og derefter "Personkode"
- 3. I feltet "Personkode" indsættes den personkode, der skal rettes
- 4. Klik på "Send" i den mørkeblå linje for oven
- 5. I feltet "Aktion" i den mørkeblå linje for oven, klik på "Ret Personkode"
- 6. Klik på den personkode profil, der skal rettes
- 7. Under "Ændring/oprettelse af en Personkode Profil":
  - 7.1. I feltet "Aktiv/Inaktiv", klik på "Aktiv" eller "Inaktiv"
  - 7.2. I feltet "Gældende fra" indsættes den dato ændringen skal gælde fra (dags dato eller frem i tiden) i formatet DDMMÅÅÅÅ
  - 7.3. Klik på "OK"
- 8. Klik på "Send" i den mørkeblå linje for oven.

Personkoden er nu opdateret.